Web service เช็คข้อมูลการชำระเงิน I-industry

- 1. wsdl url = <u>http://diwinfo.diw.go.th:8080/diwiBilling/IndustryBills?wsdl</u>
- 2. การสร้าง Project เพื่อดึงข้อมูล
- 2.1 เลือก File→New Project

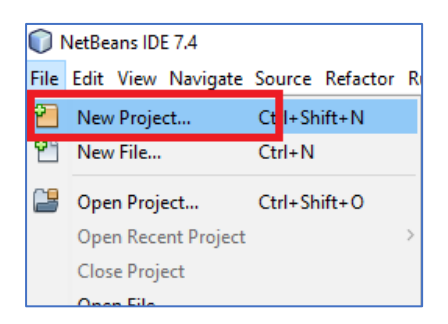

2.2 เลือก Java Web -→ Web Application

| 🗊 New Project          |                                                                                                    | ×                                                                                                   |
|------------------------|----------------------------------------------------------------------------------------------------|----------------------------------------------------------------------------------------------------|
| Steps                  | Choose Project                                                                                                    |                                                                                                    |
| 1. Choose Project<br>2 | Q Filter:                                                                                                    |                                                                                                    |
|                        | Categories:                                                                                                    | Projects:                                                                                           |
|                        | Java     JavaFX     JavaFX     JavaFX     JavaFX     Java KE     Java Card     Java ME     Java ME     Java M | Web Application           Web Application with Existing Sources           Web Free-Form Application |
|                        | Description:                                                                                                    |                                                                                                    |
|                        | Creates an empty Web application in<br>IDE-generated build script to build, run                                                                                                    | a standard IDE project. A standard project uses an<br>, and debug your project.                     |
|                        | < Badk                                                                                                    | Next > Finish Cancel Help                                                                           |

## 2.3 สร้างชื่อ Project -→ Next

| steps                                   | Name and Loca     | ition                                                                                         |        |
|-----------------------------------------|-------------------|-----------------------------------------------------------------------------------------------|--------|
| I. Choose Project                       | Project Name:     | TestBill                                                                                      | ]      |
| 6. Server and Settings<br>6. Frameworks | Project Location: | C:\Users\ASUS\Documents\NetBeansProjects                                                      | Browse |
|                                         | Project Folder:   | C:\Users\ASUS\Documents\NetBeansProjects\TestBill                                             | ]      |
|                                         | Use Dedicate      | d Folder for Storing Libraries                                                                |        |
|                                         | Libraries Folder: |                                                                                               | Browse |
|                                         |                   | Different users and projects can share the same compilation libraries (see Help for details). |        |
|                                         |                   |                                                                                               |        |
|                                         |                   |                                                                                               |        |
|                                         |                   |                                                                                               |        |

#### 2.4 เลือก Server Tomcat--→Finish

| New Web Application                       |                                                          | ×      |
|-------------------------------------------|----------------------------------------------------------|--------|
| Steps                                     | Server and Settings                                      |        |
| 1. Choose Project<br>2. Name and Location | Add to Enterprise Application:                           | $\sim$ |
| 3. Server and Settings<br>4. Frameworks   | Server: Apache Tomcat 7.0.41.0                           | Add    |
|                                           | Java EE Version: Java EE 6 Web 🧹                         | •      |
|                                           | Enable Contexts and Dependency Injection                 |        |
|                                           | Note: Source Level 6 will be set for Java EE 6 projects. |        |
|                                           | Context Path: /TestBill                                  |        |
|                                           |                                                          |        |
|                                           |                                                          |        |
|                                           |                                                          |        |
|                                           |                                                          |        |
|                                           |                                                          |        |
|                                           |                                                          |        |
|                                           |                                                          |        |
|                                           | < Back Next > Finish Cancel                              | Help   |

#### 2.4 จะได้ Project

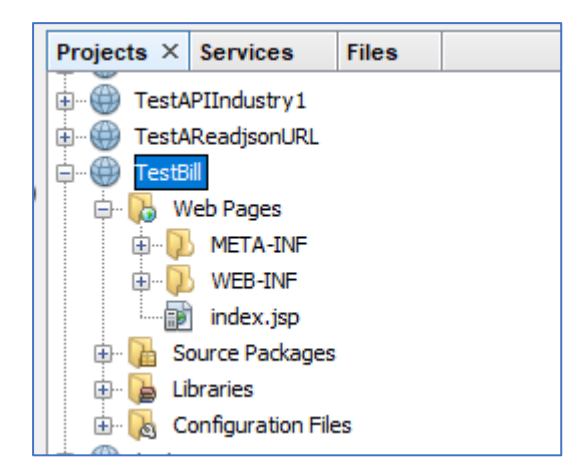

#### 3.ทำการสร้าง Java Package... โดยคลิกขวาและเลือกดังรูป

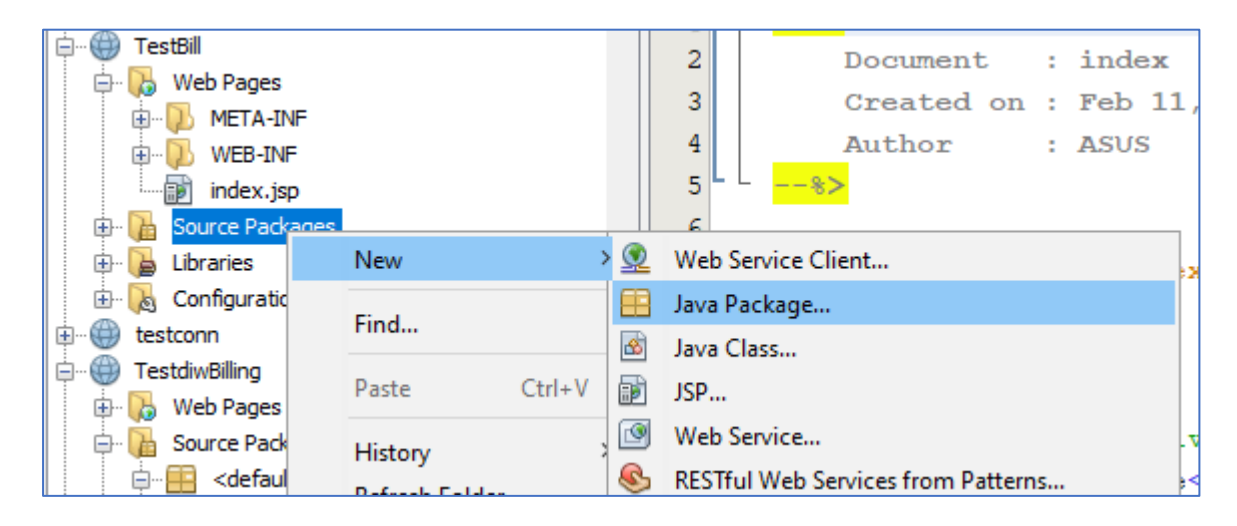

| 🗊 New Java Package                                              |                 | >                                                                       |
|-----------------------------------------------------------------|-----------------|-------------------------------------------------------------------------|
| Steps                                                           | Name and Loc    | ation                                                                   |
| <ol> <li>Choose File Type</li> <li>Name and Location</li> </ol> | Package Name:   | Bill                                                                    |
|                                                                 | Project:        | TestBill                                                                |
|                                                                 | Location:       | Source Packages ~                                                       |
|                                                                 | Created Folder: | C: \Users \ASUS \Documents \WetBeansProjects \TestBill \src \java \Bill |
|                                                                 |                 |                                                                         |
|                                                                 |                 |                                                                         |
|                                                                 |                 |                                                                         |
|                                                                 |                 |                                                                         |
|                                                                 |                 |                                                                         |
| 1711                                                            |                 |                                                                         |
|                                                                 |                 | <back next=""> Finish Cancel Help</back>                                |

จะได้ Java Package..

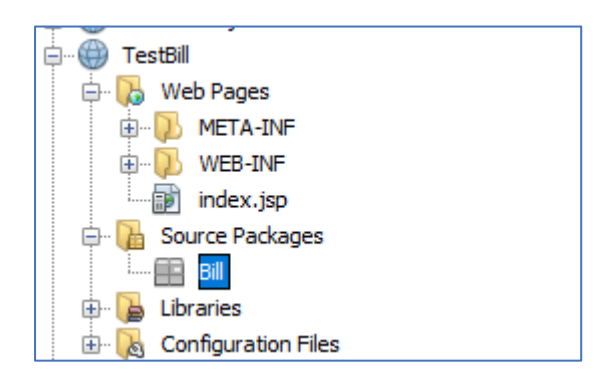

#### 4.ทำการ import wsdl file

คลิกขวาตรงชื่อ Project-→New--→ Web Service Client.....

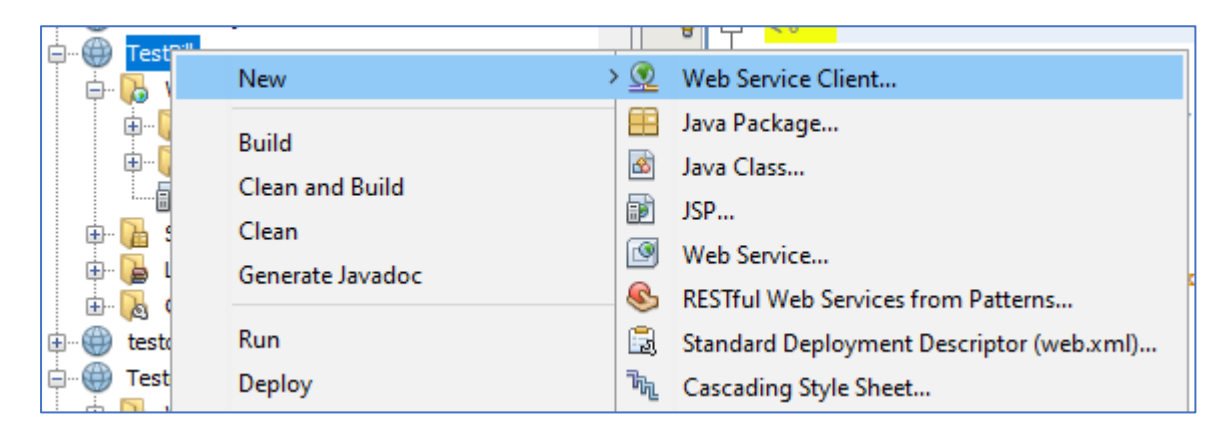

#### 5. import ดังรูป

| New Web Service Client                          |                                              |                                                       | ×      |
|-------------------------------------------------|----------------------------------------------|-------------------------------------------------------|--------|
| Steps                                           | WSDL and Client Location                     |                                                       |        |
| 1. Choose File Type 2. WSDL and Client Location | Specify the WSDL file of the Web Service.    |                                                       |        |
|                                                 | O Project:                                   |                                                       | Browse |
|                                                 | O Local File:                                |                                                       | Browse |
|                                                 | WSDL URL:                                    | winfo.diw.go.th:8080/diwiBilling/IndustryBills?wsdl   |        |
|                                                 | ◯ IDE Registered:                            |                                                       | Browse |
|                                                 | Specify a package nar<br>Project:<br>ackage: | me where the client java artifacts will be generated: | ~      |
|                                                 | Generate Dispato                             | h code                                                |        |
|                                                 |                                              | < Back Next > Finish Cancel                           | Help   |

### จะได้ดังรูป

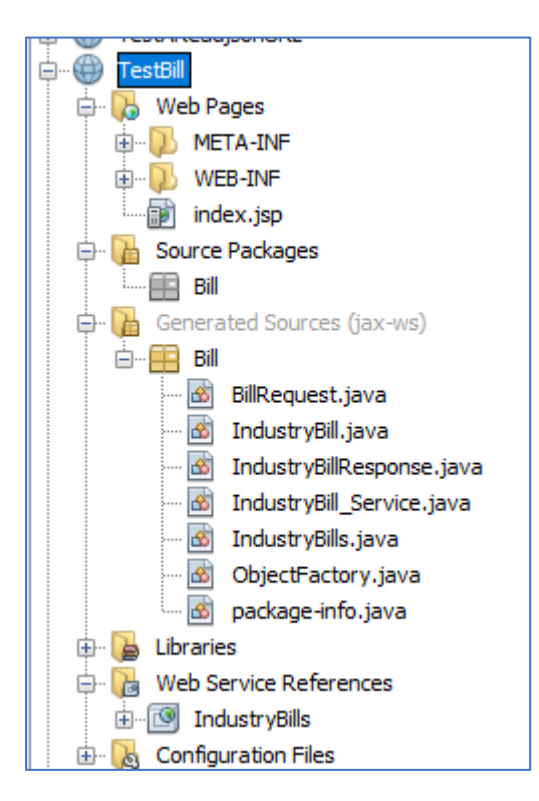

คลิกขวาตรง Source Packages→New-→Java Class ดังรูป

| TestBill  TestBill  TestB |               |                 |         | 2 Document : inde<br>3 Created on : Feb<br>4 Author : ASUS<br>5%> |
|----------------------------------------------------------------------------------------------------|---------------|-----------------|---------|-------------------------------------------------------------------|
| Bill                                                                                                    | New           | :               | > 🤦     | Web Service Client                                                |
| 🖶 🎧 Generated S<br>🖶 🍃 Libraries                                                                                                    | Find          |                 |         | Java Package<br>Java Class                                        |
| 🗇 🕞 Web Service                                                                                                    | Paste         | Ctrl+V          |         | JSP                                                               |
| 🗄 🐻 Indust ,                                                                                                    | History       | :               | ß       | Web Service                                                       |
|                                                                                                    |               |                 |         |                                                                   |
| 🗊 New Java Class                                                                                                    |               |                 |         | ×                                                                 |
| Steps                                                                                                    | Name and L    | ocation         |         |                                                                   |
| <ol> <li>Choose File Type</li> <li>Name and Location</li> </ol>                                                                                                    | Class Name:   | Test            |         |                                                                   |
|                                                                                                    | Project:      | TestBill        |         |                                                                   |
|                                                                                                    | Location:     | Source Packages |         | ~                                                                 |
|                                                                                                    | Package:      | Bill            |         | ~                                                                 |
|                                                                                                    | Created File: | C:\Users\ASUS\D | ocument | nts/WetBeansProjects\TestBill\src\java\Bill\Test.java             |
|                                                                                                    |               |                 |         |                                                                   |
|                                                                                                    |               |                 |         |                                                                   |
|                                                                                                    |               |                 |         |                                                                   |
|                                                                                                    |               |                 |         |                                                                   |
|                                                                                                    |               |                 |         |                                                                   |
|                                                                                                    |               |                 | < Bad   | k Next > Finish Cancel Help                                       |

จะได้ Java Class

และทดสอบเรียกข้อมูล Web service ดังนี้

```
public class Test {
    public static void main(String[] args) {
        Bill.IndustryBill_Service service = new Bill.IndustryBill_Service();
        Bill.IndustryBills port = service.getIndustryBillsPort();
        Bill.BillRequest parameter=new Bill.BillRequest();
        parameter.setAgentID("2479900001276");
        parameter.setClientId("F#2563");
        parameter.setKeyword("20520000625411");
        String result=port.industryBill(parameter);
        System.out.print(result);
    }
}
```

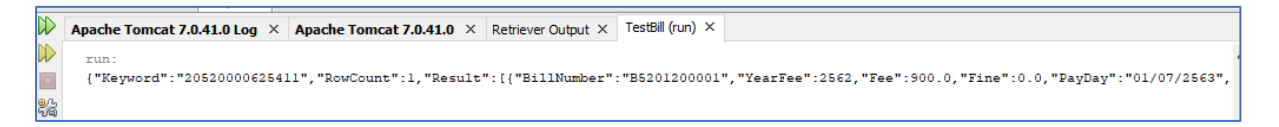

# \*\*\*\* Database ที่เก็บข้อมูล คือ dbinfo.diw.go.th ชื่อ Database คือ "industryBill"

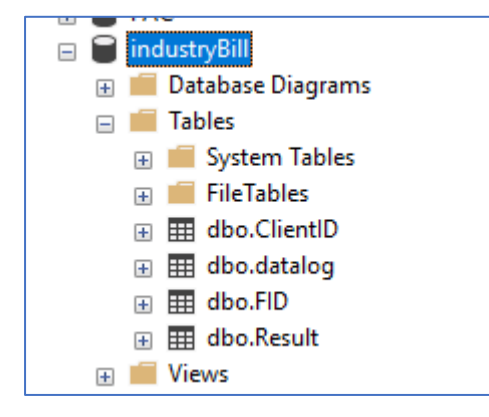